Для внесения ребёнка в список участников заочного этапа Олимпиады в системе «Электронная школа» необходимо:

1. Нажать кнопку «Пуск» на панели в нижнем левом углу, выбрать папку «Реестры» и перейти по вкладке «Утвержденные мероприятия»

← → C ▲ https://school.72to.ru/desk
☐
☐
☐
☐
☐
☐
☐
☐
☐
☐
☐
☐
☐
☐
☐
☐
☐
☐
☐
☐
☐
☐
☐
☐
☐
☐
☐
☐
☐
☐
☐
☐
☐
☐
☐
☐
☐
☐
☐
☐
☐
☐
☐
☐
☐
☐
☐
☐
☐
☐
☐
☐
☐
☐
☐
☐
☐
☐
☐
☐
☐
☐
☐
☐
☐
☐
☐
☐
☐
☐
☐
☐
☐
☐
☐
☐
☐
☐
☐
☐
☐
☐
☐
☐
☐
☐
☐
☐
☐
☐
☐
☐
☐
☐
☐
☐
☐
☐
☐
☐
☐
☐
☐
☐
☐
☐
☐
☐
☐
☐
☐
☐
☐
☐
☐
☐
☐
☐
☐
☐
☐
☐
☐
☐
☐
☐
☐
☐
☐
☐
☐
☐
☐</

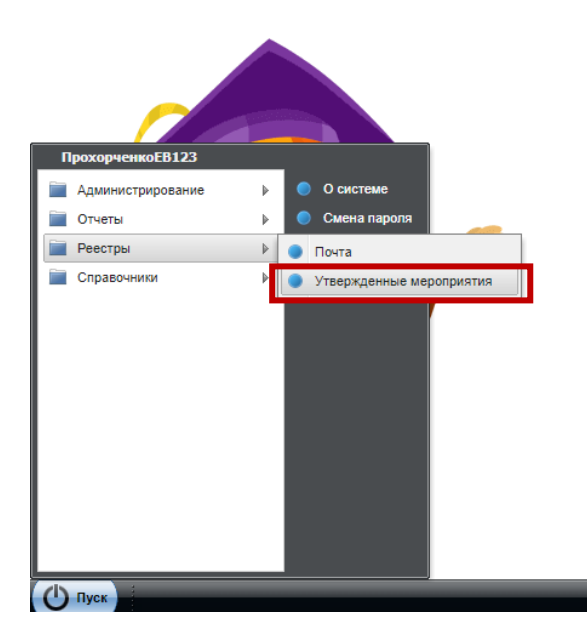

2. В открывшемся окне выбираем из списка мероприятий «ЮНИОР (заочный этап) НАЗВАНИЕ ПРЕДМЕТА». Кликаем двойным щелчком на нужной Олимпиаде ИЛИ нажимаем на нужную Олимпиаду, затем на верхней панели нажимаем «Изменить». Обратите внимание на то, какая организация стоит в поле «Организация» - там должен быть ТОЛЬКО Департамент образования и науки TO!

← → C 🏻 https://school.72to.ru/desk

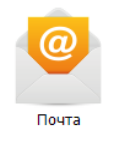

| 👕 Добавить 🧹 Изменить 💢 Удалить 🥲 Об  | новить Печать | ✓ 2018/2019 | v              | Поиск                |  |  |
|---------------------------------------|---------------|-------------|----------------|----------------------|--|--|
| Наименование                          | Учебный год   |             | Организация    |                      |  |  |
| Всероссийская он иада школьников      | 2018/2019     |             | Департамент об | разования и науки ТО |  |  |
| ВСОШ информат                         | 2018/2019     |             | Департамент об | разования и науки ТО |  |  |
| ВСОШ математика                       | 2018/2019     |             | Департамент об | разования и науки ТО |  |  |
| ВСОШ русский язык                     | 2018/2019     |             | Департамент об | разования и науки ТО |  |  |
| Конкурс проектов                      | 2018/2019     |             | Департамент об | разования и науки ТО |  |  |
| Химический турнир                     | 2018/2019     |             | Департамент об | разования и науки ТО |  |  |
| Шаг в будущее                         | 2018/2019     |             | Департамент об | разования и науки ТО |  |  |
| юниор                                 | 2018/2019     |             | Департамент об | разования и науки ТО |  |  |
| ЮНИОР (заочный этап). Английский язык | 2018/2019     |             | Департамент об | разования и науки ТО |  |  |
| ЮНИОР (заочный этап). Биология        | 2018/2019     |             | Департамент об | разования и науки ТО |  |  |
| ЮНИОР (заочный этап). География       | 2018/2019     |             | Департамент об | разования и науки ТО |  |  |
| ЮНИОР (заочный этап). История         | 2018/2019     |             | Департамент об | разования и науки ТО |  |  |
| ЮНИОР (заочный этап). Литература      | 2018/2019     |             | Департамент об | разования и науки ТО |  |  |
| ЮНИОР (заочный этап). Математика      | 2018/2019     |             | Департамент об | разования и науки ТО |  |  |
| ЮНИОР (заочный этап). Немецкий язык   | 2018/2019     |             | Департамент об | разования и науки ТО |  |  |
| ЮНИОР (заочный этап). Обществознание  | 2018/2019     |             | Департамент об | разования и науки ТО |  |  |
| ЮНИОР (заочный этап). Окружающий мир  | 2018/2019     |             | Департамент об | разования и науки ТО |  |  |
| ЮНИОР (заочный этап). Русский язык    | 2018/2019     |             | Департамент об | разования и науки ТО |  |  |
| ЮНИОР (заочный этап). Татарский язык  | 2018/2019     |             | Департамент об | разования и науки ТО |  |  |
| ЮНИОР (заочный этап). Физика          | 2018/2019     |             | Департамент об | разования и науки ТО |  |  |
| ЮНИОР (заочный этап). Химия           | 2018/2019     |             | Департамент об | разования и науки ТО |  |  |

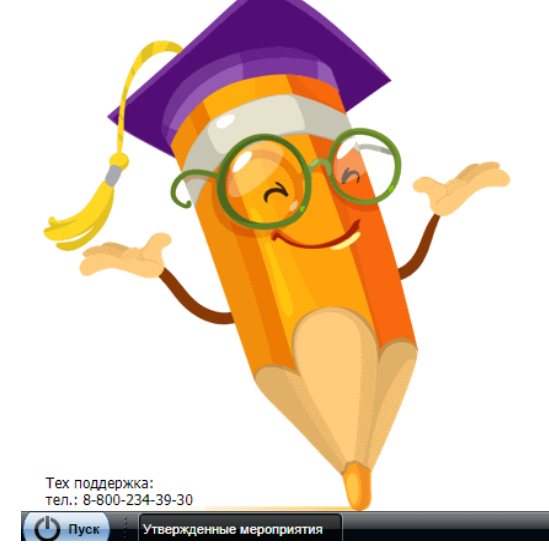

3. В открывшемся окне выбираем «Добавить». НИКАКИХ ИЗМЕНЕНИЙ В ПОЛЯ «МАКСИМАЛЬНЫЙ БАЛЛ», «ПРЕДМЕТ» И «СИСТЕМНАЯ ЗАПИСЬ» НЕ ВНОСИТЬ!!

← → C A https://school.72to.ru/desk

| <u>@</u>                                | VTRADWINGHT                                                                                        | 10D0D04CT                                            | 140                 |                |  |             |       |       |           |        |
|-----------------------------------------|----------------------------------------------------------------------------------------------------|------------------------------------------------------|---------------------|----------------|--|-------------|-------|-------|-----------|--------|
| Почта                                   | этвержденные мероприятия                                                                           |                                                      |                     |                |  |             |       |       |           |        |
|                                         | 🕂 🕂 Добавить 🏑                                                                                     | Изменить                                             | 🖇 Удалить 卍 Об      | новить Печать  |  | ✓ 2018/2019 | Y     | Поиск |           | 2      |
|                                         | Утвержденное м                                                                                     | иержденное мероприятие: Редактирование               |                     |                |  |             |       |       | ×         |        |
|                                         | Наименование:                                                                                      | ЮНИО                                                 | Р (заочный этап). А | нглийский язык |  |             |       |       |           |        |
|                                         | Учебный год:     01.09.2018 - 31.08.2019       Организация:     Департамент образования и науки ТО |                                                      |                     |                |  |             |       |       |           |        |
|                                         |                                                                                                    |                                                      |                     |                |  |             |       |       |           |        |
|                                         | Макс.балл:                                                                                         |                                                      |                     |                |  |             |       |       |           |        |
|                                         | Предмет:                                                                                           |                                                      |                     |                |  |             |       |       |           |        |
|                                         | Системная запись:                                                                                  |                                                      |                     |                |  |             |       |       |           |        |
|                                         | Ученики                                                                                            | Сотрудники                                           |                     |                |  |             |       |       |           |        |
|                                         | <table-cell-rows> Добавить 🏑</table-cell-rows>                                                     | Добавить 🧷 Проставить результат 🗱 Удалить 🔊 Обновить |                     |                |  |             | Поиск |       |           |        |
|                                         |                                                                                                    |                                                      |                     |                |  |             |       |       | Сохранить | Отмена |
| Тех поддержка:<br>тел.: 8-800-234-39-30 |                                                                                                    |                                                      |                     |                |  |             |       |       |           |        |

4. В открывшемся окне нажимаем на кнопку с точками и выбираем педагога ребёнка по предмету в появившемся списке. Откроется список детей, которые относятся к данному педагогу. Отмечаем «галочками» участников Олимпиады и нажимаем кнопку «Сохранить».

Поля «Название научного направления» и «Секция» не заполняются.

 $\leftrightarrow$   $\rightarrow$  C  $\hat{}$  https://school.72to.ru/desk

Почта

Тех поддержка: тел.: 8-800-234-39-30

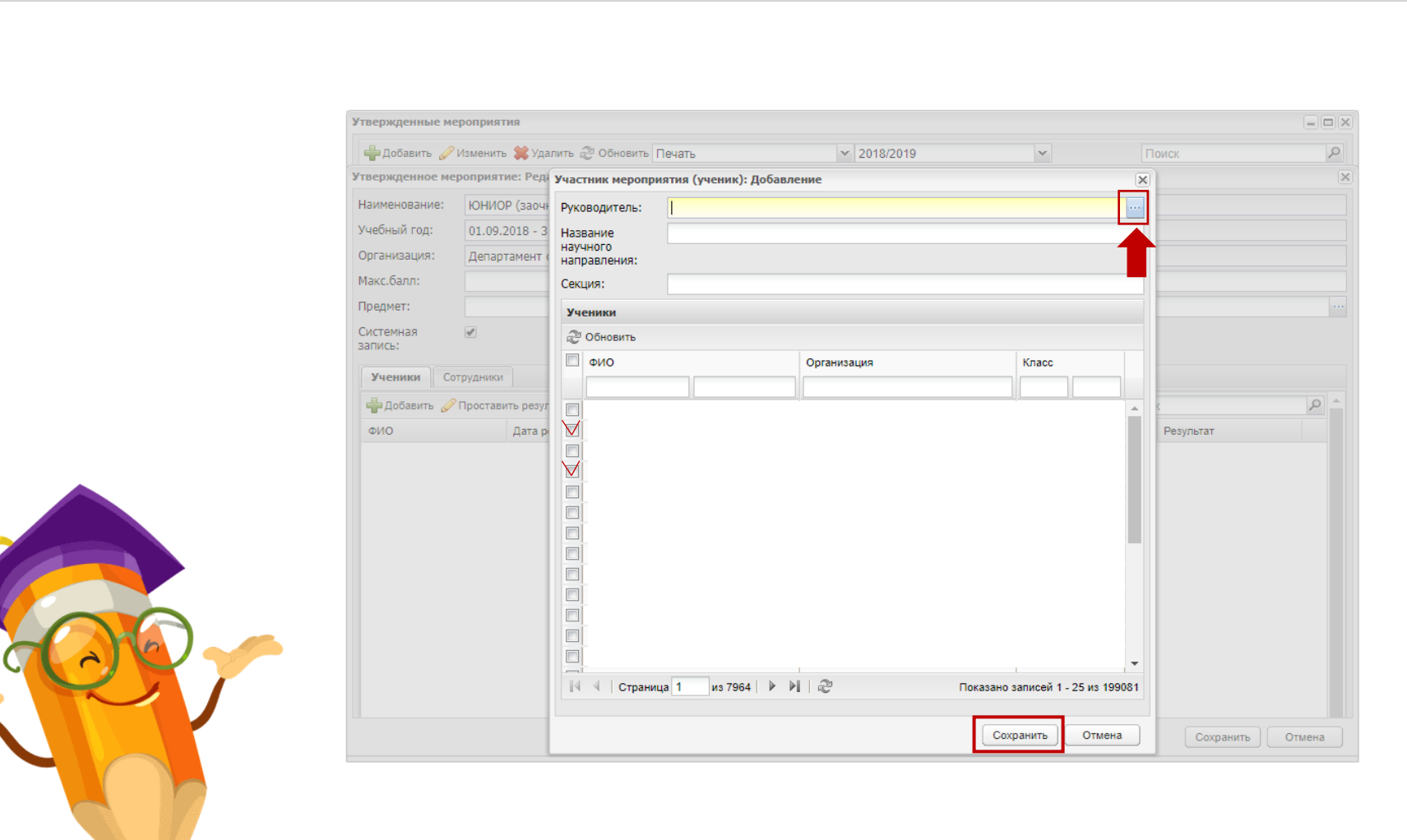

🕐 Пуск Утвержденные мероприятия Утвержденное мероприятие: ... Участник мероприятия (учен

## 5. В оставшемся окне также нажимаем кнопку «Сохранить»

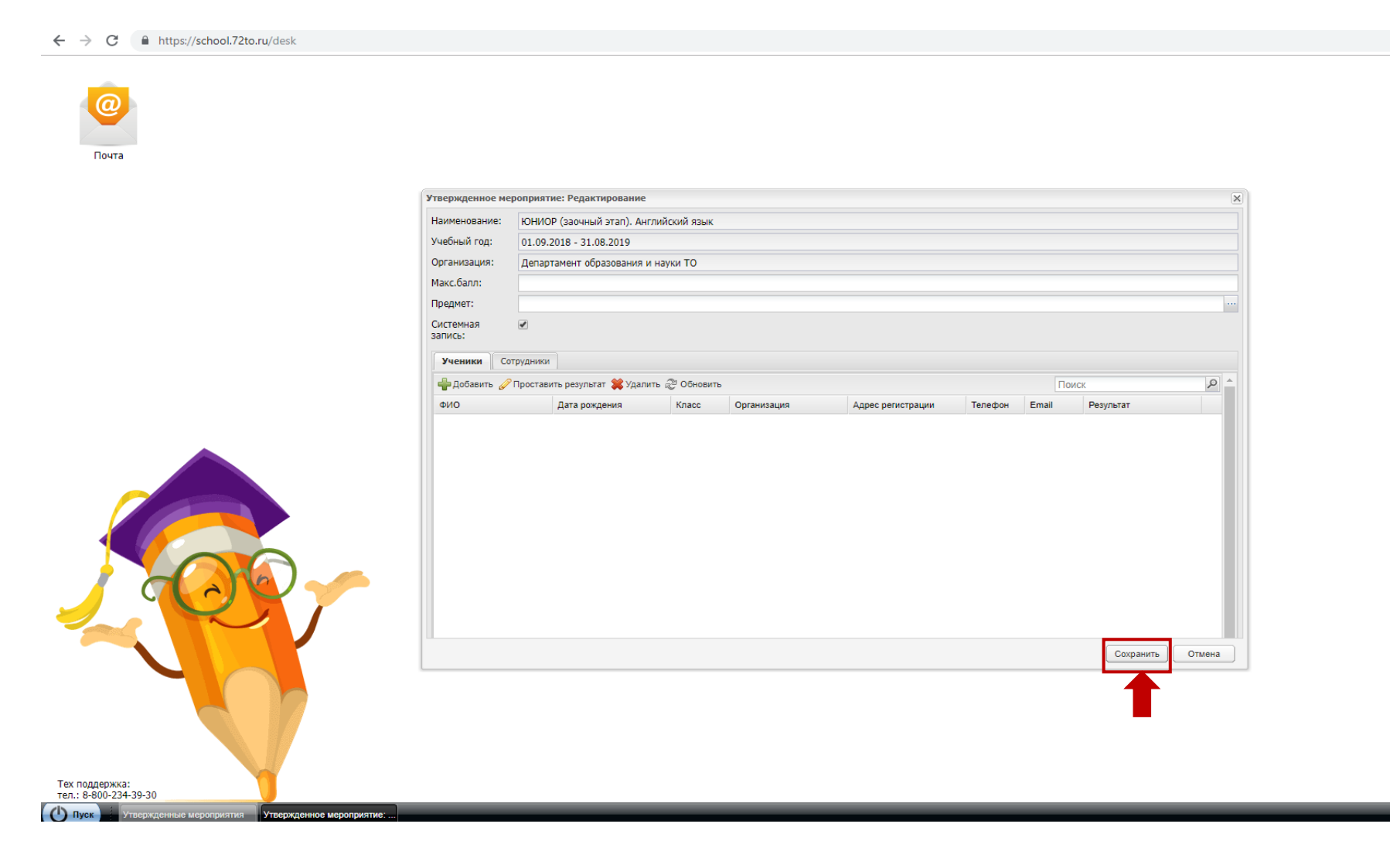

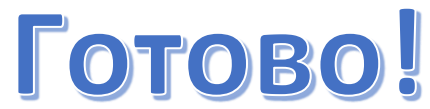

Для проверки корректности данных можно зайти в **«Портфолио»** ребенка (участника Олимпиады), выбрать вкладку **«Внеурочная деятельность»**, затем войти во вкладку **«Участие в мероприятиях образовательной организации»**. В этом окне будет список, в котором должно быть мероприятие «ЮНИОР (заочный этап). ПРЕДМЕТ»